SHIPLOG AS

# Shiplog Trafikk

## Brukerveiledning Fartøysklient

Erling Fagerlie 02.11.2015

Denne brukerveiledningen er utarbeidet for operatører av fartøysklient for Shiplog Trafikk.

### Brukermanual Fartøysklient

Dette dokumentet inneholder en beskrivelse av hvordan man skal benytte ruteaktiveringssystemet levert av Shiplog AS. Alle spørsmål rettes til Erling Fagerlie, 412 36 561.

#### 1. Sambandsfilter

Når systemet installeres settes et favorittsamband på hvert fartøy, eksempelvis «15-36 Åfarnes-Sølsnes». Dersom dette ikke er gjort, eller at fartøyet skal forandre samband, må man velge nytt filter. Dette gjøres ved å klikke på «Filter»-knappen. Et nytt vindu vil da dukke opp. Velg så ønsket filter, og klikk lukk. Se figur 1. Systemet vil da kun vise turer for valgt samband.

| JULSUND 11.26                           |                                                    |           |                             |      |                            | Velg ønsket turfilter |  |                            |                          |                       |  |
|-----------------------------------------|----------------------------------------------------|-----------|-----------------------------|------|----------------------------|-----------------------|--|----------------------------|--------------------------|-----------------------|--|
|                                         | 15-22 (00:10): H                                   | IARØYA FE | RGEKAI - FJØRTOFTA FERGEKAI |      | Angi tjeneste Angi samband |                       |  |                            |                          |                       |  |
|                                         | 15-54 (00:10): 5                                   | ANDVIKA - | EDØY                        |      |                            |                       |  | • 15-22 Har                | ▲<br>øva - Fiørt         | otta                  |  |
|                                         | 15-31 (00:10): HOLLINGSHOLMEN - AUKRA              |           |                             |      |                            | • FJORD IMR           |  | • 15-30 Soll               | nolmen - N               | /lordalsvåger         |  |
|                                         | 15-36 (00:15): ÅFARNES FERGEKAI - SØLSNES FERGEKAI |           |                             |      |                            |                       |  | • 15-31 Hol<br>• 15-33 Mol | de - Vestn               | ies                   |  |
| 15-30 (00:20): SOLHOLMEN - MORDALSVÅGEN |                                                    |           |                             |      |                            |                       |  | ● 15-34 Sek<br>● 15-36 Åfa | ken - Molo<br>nes - Søls | de til Sekken<br>snes |  |
| 15-11 (00:20): SOLAVÅGEN - FESTØYA      |                                                    |           |                             |      |                            |                       |  | ● 15-46 Kva<br>● 15-48 Kar | nne - Rykl<br>estraum -  | kjem<br>Halsa         |  |
| 15-31 (00:25): AUKRA - HOLLINGSHOLMEN   |                                                    |           |                             |      |                            | -                     |  |                            | ▼                        |                       |  |
| Loggi<br>på/av                          | e<br>v<br>Vognløp                                  | Filter    |                             | Valg |                            |                       |  |                            | L                        | ukk                   |  |

Figur 1 - Velge sambandsfilter

#### 2. Velge «vognløp» og logge på dagens turer

Innenfor hvert samband vil det være forskjellige rutemønster, eksempelvis «B-Ferge Hverdager». For å velge et rutemønster, klikker man på «Vognløp»-knappen. Et nytt vindu vil da dukke opp. Dette vinduet inneholder en liste over alle «vognløp» for valgt samband. Velg så det vognløpet som skal kjøres i dag, og trykk «Velg»-knappen. Se figur 2. **Man kan også velge turer ved å klikke på en og en tur**.

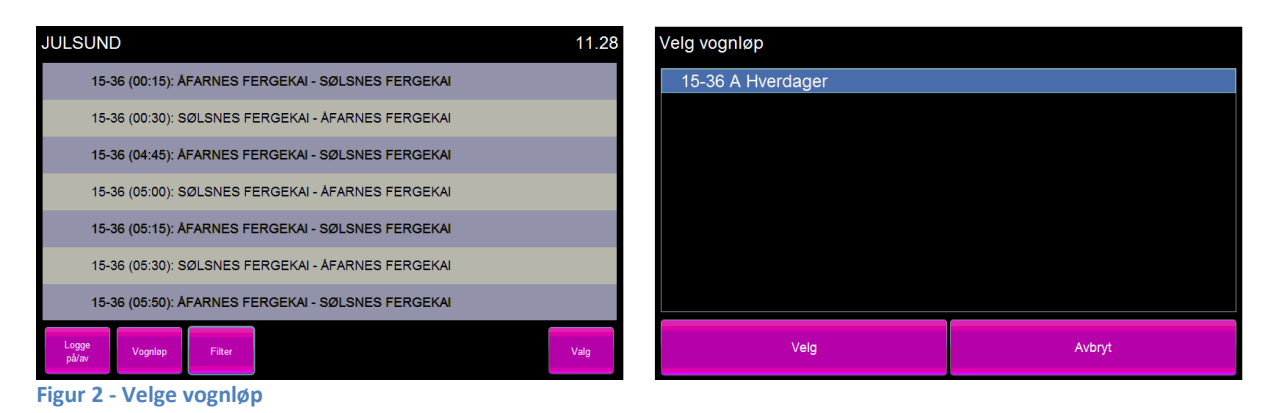

Når vognløpet er valgt, trykker man på «Logge på/av»-knappen. Se figur 3. Man er nå i aktivmodus. Man har nå satt opp dagens kjøremønster og systemet vet nå hvilke turer som skal kjøres. 5 minutter før avgang aktiveres neste tur i køen. Denne er markert med grønn farge. De øvrige turer i kø er markert med gul farge.

| JULSUND 11.29                                      |                                                    |  |      |                  | JULSUND   |                                                    |           |                |            |                  |                       | 11.30 |
|----------------------------------------------------|----------------------------------------------------|--|------|------------------|-----------|----------------------------------------------------|-----------|----------------|------------|------------------|-----------------------|-------|
| 15                                                 | 15-36 (00:15): ÅFARNES FERGEKAI - SØLSNES FERGEKAI |  |      |                  |           | 15-36 (11:40): SØLSNES FERGEKAI – ÅFARNES FERGEKAI |           |                |            |                  |                       |       |
| 15                                                 | 5-36 (00:30): SØLSNES FERGEKAI - ÅF                |  |      | 15-36 (11:55): Å | FARNES FE | ERGEKAI - S                                        | ØLSNES FE | RGEKAI         |            |                  |                       |       |
| 15-36 (04:45): ÅFARNES FERGEKAI - SØLSNES FERGEKAI |                                                    |  |      |                  |           | 15-36 (12:15): SØLSNES FERGEKAI – ÅFARNES FERGEKAI |           |                |            |                  |                       |       |
| 15-36 (05:00): SØLSNES FERGEKAI - ÅFARNES FERGEKAI |                                                    |  |      |                  |           | 15-36 (12:30): Å                                   | FARNES FE | ERGEKAI - S    | ØLSNES FE  | RGEKAI           |                       |       |
| 15-36 (05:15): ÅFARNES FERGEKAI - SØLSNES FERGEKAI |                                                    |  |      |                  |           | 15-36 (12:50): S                                   | ØLSNES FE | ERGEKAI - Á    | AFARNES FE | RGEKAI           |                       |       |
| 15-36 (05:30): SØLSNES FERGEKAI - ÁFARNES FERGEKAI |                                                    |  |      |                  |           | 15-36 (13:10): AFARNES FERGEKAI - SØLSNES FERGEKAI |           |                |            |                  |                       |       |
| 15-36 (05:50): AFARNES FERGEKAI - SØLSNES FERGEKAI |                                                    |  |      |                  |           | 15-36 (13:30): S                                   | ØLSNES FE | ERGEKAI - A    | AFARNES FE | RGEKAI           |                       |       |
| Logge<br>på/av                                     | Vognløp Filter                                     |  | Valg |                  |           |                                                    |           | Logge<br>på/av | Innstille  | Lang<br>ventetid | Redusert<br>kapasitet | Valg  |

Figur 3 - Aktivere turer

#### 3. Angi passasjerantall på aktiv tur (Dersom aktivert)

Ved hver avgang skal man angi passasjerantallet. I den aktive, grønne, turen listes alle anløp opp. Klikk på «Antall»-knappen for å angi antallet. Et nytt vindu dukker da opp. Skriv inn antallet og trykk «Bekreft»-knappen. Se figur 4.

| JULSUND                                            | 11.36            | Rute:15-36 (11:40): SØLSNES FERGEKAI - ÅFARNES FERGEKAI<br>Strekning: Solsnes Fergekai - Åfames Fergekai |            |   |        |    |  |  |  |  |
|----------------------------------------------------|------------------|----------------------------------------------------------------------------------------------------|------------|---|--------|----|--|--|--|--|
| 15-36 (11:40): SØLSNES FERGEKAI - ÅFARNES FERGEKAI |                  | Antall passasjerer om bord på strekning                                                                  |            |   |        |    |  |  |  |  |
| 1 Sølsnes Fergekai - Åfarnes Fergekai              | Antall<br>Ukjent |                                                                                                    |            |   |        | 58 |  |  |  |  |
| 15-36 (11:55): ÁFARNES FERGEKAI - SØLSNES FERGEKAI |                  |                                                                                                    | 1          | 2 | 2      | 3  |  |  |  |  |
| 15-36 (12:15): SØLSNES FERGEKAI - ÅFARNES FERGEKAI |                  |                                                                                                    | 4          | 5 | ;      | 6  |  |  |  |  |
| 15-36 (12:30): ÅFARNES FERGEKAI - SØLSNES FERGEKAI |                  |                                                                                                    | 7          | 8 | 3      | 9  |  |  |  |  |
| 15-36 (12:50): SØLSNES FERGEKAI - ÅFARNES FERGEKAI |                  |                                                                                                    | <i>x</i> 0 |   | :      |    |  |  |  |  |
| 15-36 (13:10): ÁFARNES FERGEKAI - SØLSNES FERGEKAI |                  |                                                                                                    |            |   |        |    |  |  |  |  |
| Logge<br>på/av Innstille Lang Red<br>ventetid kap  |                  | Bekreft                                                                                                  |            |   | Avbryt |    |  |  |  |  |

Figur 4 - Angi passasjerantall

#### 4. Innstilling av turer

For å innstille turer, merker man de turer man ønsker å innstille. Deretter klikker man på «Innstille»-knappen. Et nytt vindu vil da dukke opp. Her må man angi årsak for innstilling. Velg årsak og klikk på «Bekreft»-knappen. Valgte turer vil da bli fjernet fra køen. Se figur 5.

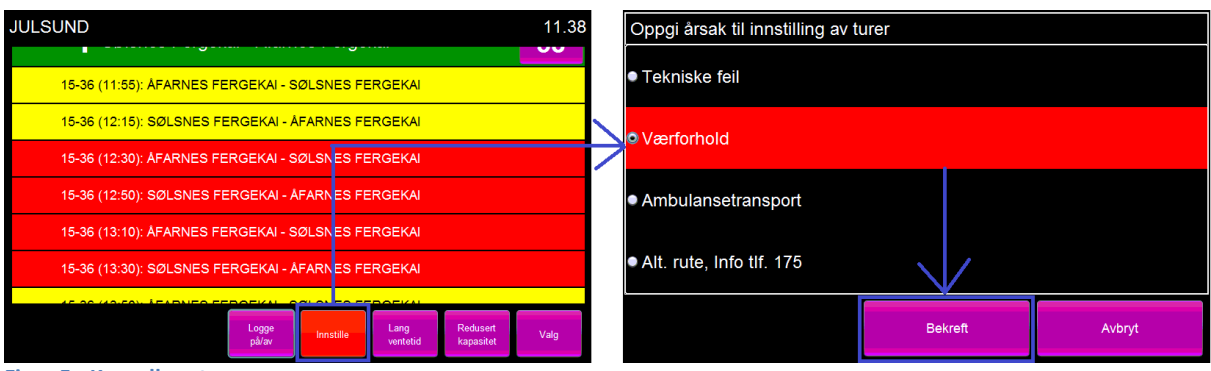

Figur 5 - Kansellere turer

#### 5. Logge på tidligere innstilte turer

Dersom en eller flere turer er innstilte kan man logge på igjen ved å markere turene for så å trykke «Logge på/av»-knappen. Velg så Aktiver turer og trykk «Bekreft». Se figur 5.

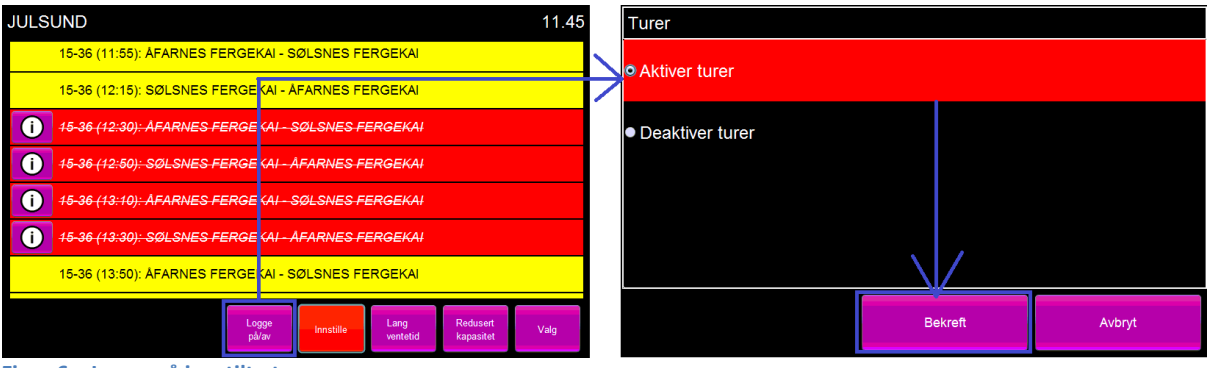

Figur 6 – Logge på innstilte turer

#### 6. Logge av turer

Dersom en eller flere turer ikke skal kjøres av fartøyet kan turene logges av ved å markere turene. Deretter trykker man på «Logge på/av» og velger «Deaktiver turer». Trykk så «Bekreft». Turene fjernes så fra køen.

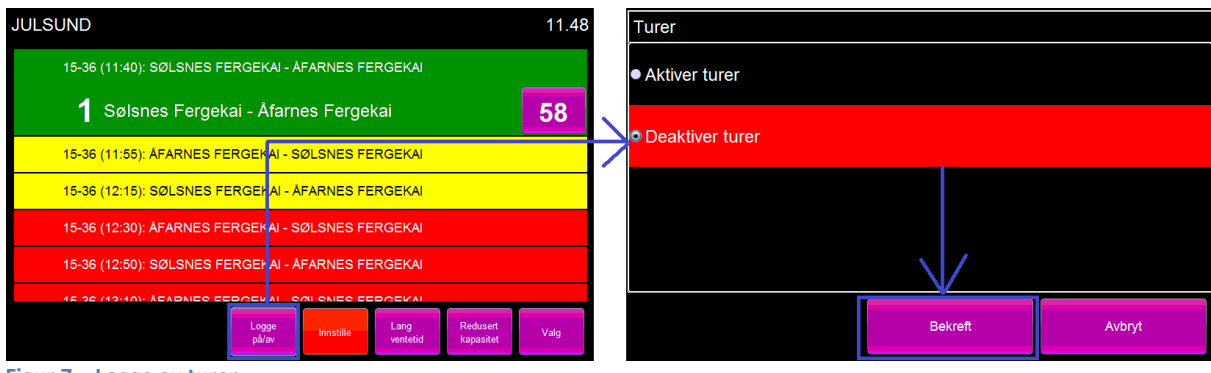

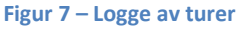

#### 7. Angi status for turer

Statusmeldinger for en tur kan vises i eksterne system. Det er to typer status tilgjengelig i fartøysklienten – Lang ventetid og redusert kapasitet. For å angi status velger man aktuelle turer og trykker «Lang ventetid» eller «Redusert kapasitet». Angi så årsak og trykk bekreft. Turen(e) vi da vises med et informasjonsikon.

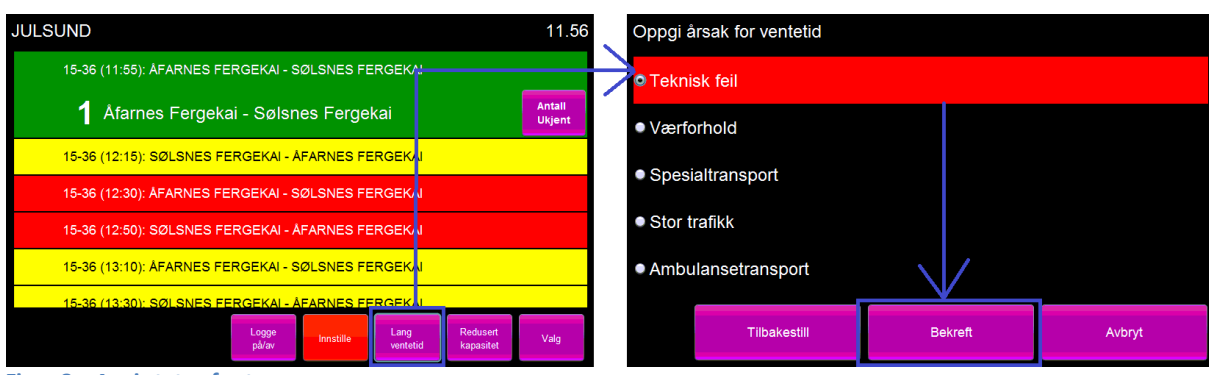

Figur 8 – Angi status for turer

#### 8. Se på status for turer

Når status er satt for en eller flere turer vises dette med et informasjonstegn på turen. For å se meldingene trykker man på dette ikonet. Se figur 9.

| JULSUND                                            | 11.53                | 3 15-36 (12:30): ÅFARNES FERGEKAI - SØLSNES FERGEKAI |
|----------------------------------------------------|----------------------|------------------------------------------------------|
| 15-36 (11:55): ÅFARNES FERGEKAI - SØLSNES FERGEKAI |                      |                                                      |
| 1 Åfarnes Fergekai - Sølsnes Fergekai              | Antall<br>Ukjent     |                                                      |
| 15-36 (12:15): SØLSNES FERGEKAI - ÅFARNES FERGEKAI |                      | Ingen meldinger                                      |
| 15-36 (12:30): ÁFARNES FERGEKAI - SØLSNES FERGEKAI |                      |                                                      |
| 15-36 (12:50): SØLSNES FERGEKAI - ÅFARNES FERGEKAI |                      |                                                      |
| 15-36 (13:10): ÁFARNES FERGEKAI - SØLSNES FERGEKAI |                      |                                                      |
| 15-36 (13:30): SØLSNES FERGEKAI - ÅFARNES FERGEKAI |                      |                                                      |
| Logge på/av Innstille Lang Redu<br>på/av           | usert<br>usitet Valg | Lukk                                                 |
| Figur 9 – Se på turstatus                          |                      |                                                      |

#### 9. Tilbakestille status for turer

For å tilbakestille status velger man turene for så å trykke på «Lang ventetid» eller «Redusert kapasitet». Trykk så «Tilbakestill». Informasjonstegnet vil fjernes etter noen minutter.

| JULSUND                                            | 11.54                      | Oppgi årsak for ventetid         |         |        |  |  |  |  |  |
|----------------------------------------------------|----------------------------|----------------------------------|---------|--------|--|--|--|--|--|
| 15-36 (11:55): ÁFARNES FERGEKAI - SØLSNES FERGEKAI |                            | • Teknisk feil                   |         |        |  |  |  |  |  |
| 1 Åfarnes Fergekai - Sølsnes Fergekai              | Antall<br>Ukjent           | ● Værforhold                     |         |        |  |  |  |  |  |
| 15-36 (12:15): SØLSNES FERGEKAI - ÅFARNES FERGEK N |                            | ● Spesialtransport               |         |        |  |  |  |  |  |
| 15-36 (12:30): AFARNES FERGEKAI - SØLSNES FERGEK   |                            | <ul> <li>Stor trafikk</li> </ul> |         |        |  |  |  |  |  |
| 15-36 (12:50): SØLSNES FERGEKAL - AFARNES FERGEKAL |                            |                                  |         |        |  |  |  |  |  |
| 15-36 (13:10): AFARNES FERGEKAL- SØLSNES FERGEK N  |                            | Ambulansetransport               |         |        |  |  |  |  |  |
| Logge<br>på/av Instille Lang<br>ventetid           | Redusert Valg<br>kapasitet | Tilbakestill                     | Bekreft | Avbryt |  |  |  |  |  |

Figur 10 – Tilbakestille status

#### 10. Registrering av farlig last

Registrering av farlig last utføres ved å markere en enkelt tur og deretter trykke på «Farlig last». Registreringsbildet for farlig last vil da dukke opp – se figur 11.

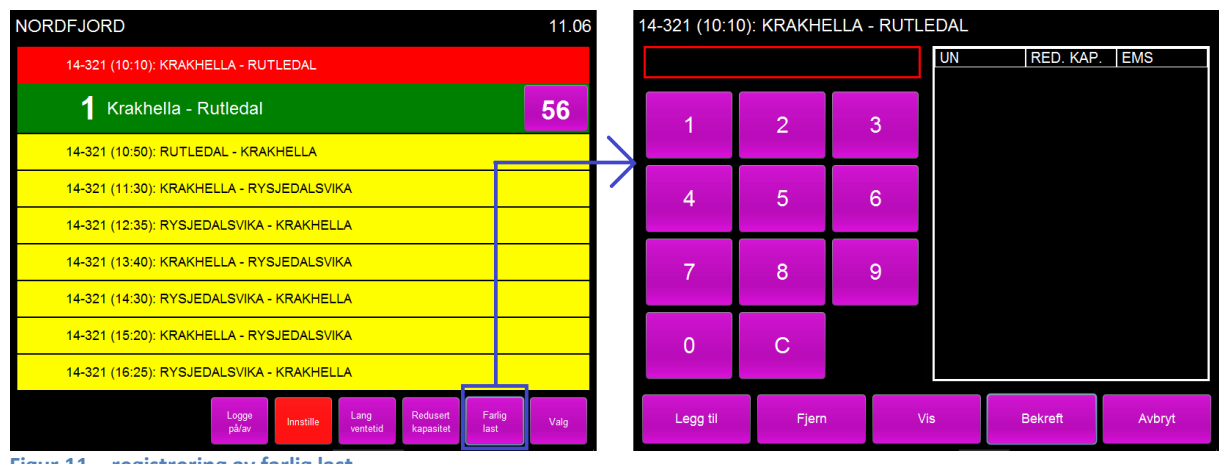

Figur 11 – registrering av farlig last

Deretter skriver man inn UN-nummeret, fire siffer, og trykker «Legg til». Dersom emballasjegruppe må oppgis trykker man på riktig gruppe. Informasjon om stoffet vil da vises. Trykk så «Legg til». Man returnerer da til registreringsvinduet igjen. Gjenta denne prosedyren dersom man skal registrere flere nummer.

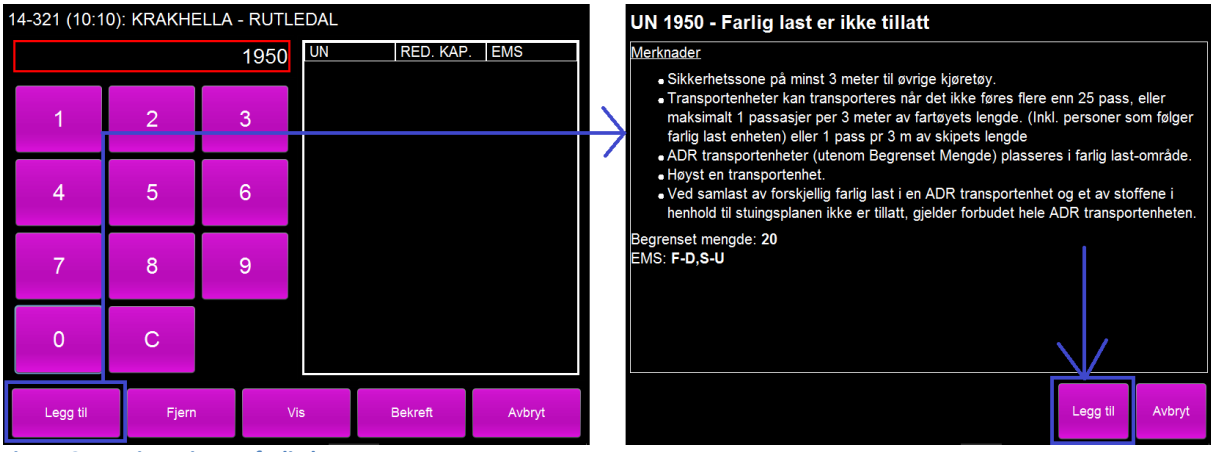

Figur 12 – registrering av farlig last

Tabellen til høyre inneholder nå alle nummer som er registrert. Dersom et stoff angir redusert kapasitet vil dette merkes i tabellen. I tillegg listes også EMS opp. Ønsker man å fjerne et nummer markerer man nummeret i tabellen og trykker «Fjern». For å vise informasjon om UN-nummeret markere man nummeret og trykker «Vis». Når man er ferdig med å registrere alle nummer trykker man på «Bekreft» og man returnerer til hovedvinduet.

| 14 | -321 (10:1 | 0): KRAKHE | ELLA - RI | JTLEDAL    |                |              |                    |                       | NORI | OFJORD                                           |                        |                     |                  |                       |                | 11.04   |
|----|------------|------------|-----------|------------|----------------|--------------|--------------------|-----------------------|------|--------------------------------------------------|------------------------|---------------------|------------------|-----------------------|----------------|---------|
|    |            |            |           | UN<br>1950 | RI             | ED. KAP      | EMS                |                       | i    | 14-321 (10:10): KRAKHI                           | ELLA - RU              | TLEDAL              |                  |                       |                | UN····· |
|    | 1          | 2          | 3         | 1873       | /۵<br>/L<br>ار | A/25<br>A/25 | F-A,S-Q<br>F-E,S-E |                       |      | 1 Krakhella - R                                  | tutledal               |                     |                  |                       |                | 56      |
| ľ  | 4          | 5          | 6         | 1005       | J/             | A/25         | F-C,S-U            |                       |      | 14-321 (10:50): RUTLE(<br>14-321 (11:30): KRAKHI | DAL - KRA<br>ELLA - RY | KHELLA<br>SJEDALSVI | KA               |                       |                |         |
|    | 7          | 8          | q         |            |                |              |                    | $\left \right\rangle$ | -    | 14-321 (12:35): RYSJEE<br>14-321 (13:40): KRAKHI | DALSVIKA               | - KRAKHEL           | .LA<br>KA        |                       |                |         |
|    | '          | 0          |           |            |                |              |                    |                       |      | 14-321 (14:30): RYSJEE                           | DALSVIKA               | - KRAKHEL           | .LA              |                       |                |         |
|    | 0          | С          |           |            |                |              |                    |                       |      | 14-321 (15:20): KRAKHI                           | ELLA - RY              | SJEDALSVI           | КА               |                       |                |         |
|    |            |            |           |            |                |              |                    |                       |      | 14-321 (16:25): RYSJEE                           | DALSVIKA               | - KRAKHEL           | .LA              |                       |                |         |
|    | Legg til   | Fjern      |           | Vis        | Bek            | kreft        | Avbryt             |                       |      |                                                  | Logge<br>på/av         | Innstille           | Lang<br>ventetid | Redusert<br>kapasitet | Farlig<br>last | Valg    |

Figur 13 – registrering av farlig last

Turer som har farlig last registrert vil vises med et ikon over passasjerantallet. Ved å trykke på dette ikonet kommer man tilbake i registreringsvinduet for farlig last. Dersom registrerte stoffer medfører redusert kapasitet vil man i tillegg se et informasjonsikon til venstre i turfeltet.